# Registration

#### Please take note of the following before you register:

For participating in the International Fair for practice enterprises you have to pay a fee.

Please note that when registering, you first of all have to enter the **institution/school** which will be our contracting party. After this you can register the practice enterprise participating in the fair.

After the registration of your practice enterprise, you can make orders for **booths and additional equipment**. There are no extra costs for tables and chairs, electricity and WIFI.

Not registered yet? -> Go to registration

Already registered? -> Go to administration of account

### Registration

# Attention! Before you start with the registration, please read the following suggestions, in order to guarantee smooth registration and booking.

#### Our suggestions: how to register

- 1. Resolve in your school/institution which training firms will participate in the fair
- 2. Register your school/institution
- 3. For registering you need **one single e-mail address** for your school/institution, because **all correspondence** related to the registration of your training firms will be carried out via **this e-mail address**.
- 4. When registering choose one single password for your school/institution.
- 5. With the e-mail address and the password the training firms participating in the fair can register and make changes if necessary.
- 6. Print out and supervision of the total orders is carried out by the school/institution
- 7. Send registration your registration is binding

 $\rightarrow$  Go to registration of non-Austrian school/institution

## New Trade Fair Account for non-Austrian school

- Please register your school/institution When registering please enter an e-mail address and a password valid for and known to all the training firms in your school
- 2. All training firms of your school/institution will be registered via this new trade fair account.

Name of Institution Country: E-mail address: Postcode: Town: Password: Confirm password

Please fill in all information earmarked \*

Forgotten your password?

 $\rightarrow$  Request new password

Already registered?

 $\rightarrow$  Go to administration of account

# Request for new password

My e-mail address Activation Code Name of Institution Your message:

# Administration of Account

Trade Fair Account

Exhibiting training firm

LOGOUT

# Registration of exhibiting training firm

Here you can register your different training firms. The information given here will be used for the fair catalogue

Legend:

Add new training firm

Back to overview

Edit entry

Delete

Exhibiting Training Firm (New Entry)

Name:

E-mail:

Trainer training firm 1

Trainer training firm 2

Telephone:

Line of Business 1